## Standardeinstellung Doppelseitig

- Windows-Explorer öffnen Tastatur: Drücke auf 🖽 Win + E
- Druckerverwaltung öffnen shell:PrintersFolder in Adressfeld eingeben und Eingabetaste drücken

| 🐂   🕑 🔜 🗢   Explorer                                                                            |                    |                 |                                                                   |                                       |  |  |  |  |  |
|-------------------------------------------------------------------------------------------------|--------------------|-----------------|-------------------------------------------------------------------|---------------------------------------|--|--|--|--|--|
| Datei                                                                                           | Start              | Freigeben       | Ansicht                                                           |                                       |  |  |  |  |  |
| An Schnel<br>anhef                                                                              | llzugriff K<br>ten | Copieren Einfüg | X Ausschneiden<br>M Pfad kopieren<br>en Pfad Verknüpfung einfügen | Verschieben Kopieren<br>nach * nach * |  |  |  |  |  |
| Zwischenablage Organisiere                                                                      |                    |                 |                                                                   |                                       |  |  |  |  |  |
| $\leftrightarrow \rightarrow \checkmark \uparrow$ shell:PrintersFolder $\checkmark \rightarrow$ |                    |                 |                                                                   |                                       |  |  |  |  |  |
|                                                                                                 |                    |                 | ∨ Hä                                                              | iufia verwendete Ordne                |  |  |  |  |  |

• Mit der rechten Maustaste auf den Mitarbeiterkopierer drücken und Druckeinstellungen auswählen

| 9  | 0<br>Niedriger Toner-/Tintenstand |                        |                         | 5                   | 0<br>Bereit |                  |
|----|-----------------------------------|------------------------|-------------------------|---------------------|-------------|------------------|
|    | Microsoft XPS Document Writer     |                        |                         | Mitarbeiterkopierer |             |                  |
|    | Bereit                            | Öffnen                 |                         |                     |             | 1                |
|    | uniFLO<br>0                       | •                      | Als Administrator ausfü | hren                | >           | SecurePrint_Entw |
|    | Bereit                            | Als Standarddrucker fe |                         | tlegen              |             |                  |
| \$ | uniFLO                            |                        | Druckeinstellungen      |                     |             | SecurePrint_Stud |
|    | Bereit                            |                        | Drucker anhalten        |                     |             |                  |

- Einstellung für Doppelseitigen Druck wählen
- Mit OK bestätigen

| 🖶 Druckeinstellungen für Mitarbeit                                        | erkopierer                                                                                                    | ×  |  |  |  |  |  |  |  |  |
|---------------------------------------------------------------------------|----------------------------------------------------------------------------------------------------|----|--|--|--|--|--|--|--|--|
| Grundeinstellungen Seite einrichten Endverarbeitung Papierzufuhr Qualität |                                                                                                    |    |  |  |  |  |  |  |  |  |
| Profil:                                                                   | Ändem> Standardeinstellungen v Hinzufügen(1) Bearbeiten(2)                                                                                                    |    |  |  |  |  |  |  |  |  |
| Ausgabemethode: 🔁 Drucken 🗸                                               |                                                                                                    |    |  |  |  |  |  |  |  |  |
|                                                                           | Setterformat: Kopien(Q): 1 (1 bis 9999)   A Ausgabeformat(Z): Ausrichtung(O)   An Seiterformat anpassen Image: Comparison of the sector of the sector of t | at |  |  |  |  |  |  |  |  |
|                                                                           | Bindung(Ö):                                                                                                    |    |  |  |  |  |  |  |  |  |
| A4 [Skalierung: Auto]                                                     | Lange Seite [links] V Bundsteg                                                                                                    |    |  |  |  |  |  |  |  |  |
|                                                                           | Heften/Sortieren/Gruppieren:                                                                                                    |    |  |  |  |  |  |  |  |  |
| Einstellungen anzeigen(V)                                                 | Sotieren V Heftposition(L)                                                                                                    |    |  |  |  |  |  |  |  |  |
| Standard wiederherstellen                                                 | Farbmodus(C):                                                                                                    |    |  |  |  |  |  |  |  |  |
|                                                                           | Auto [Farbe/S&W]                                                                                                    |    |  |  |  |  |  |  |  |  |
|                                                                           | OK Abbrechen Übernehmen Hilfe                                                                                                    |    |  |  |  |  |  |  |  |  |